## **Pro Hac Vice E-Filing Access in Northern District of New York**

The Northern District of New York converted to NextGen CM/EC on January 16, 2018. Due to this conversion, attorneys granted Limited Admission Pro Hac Vice must register for Pro Hac Vice access to the Court through their individual PACER account. Upon receipt of the text order granting your admission, follow the steps below to register for Pro Hac Vice access. If you do not have a PACER Account, click <u>HERE</u> for step by step instructions on how to register for a new account. IF you have a legacy account, that is, a PACER account created prior to August 11, 2014, click <u>HERE</u> for instructions on how to upgrade your account.

make

1. Navigate to <u>www.pacer.gov</u>.

2. Click on Manage Your Account and select Manage My Account Login.

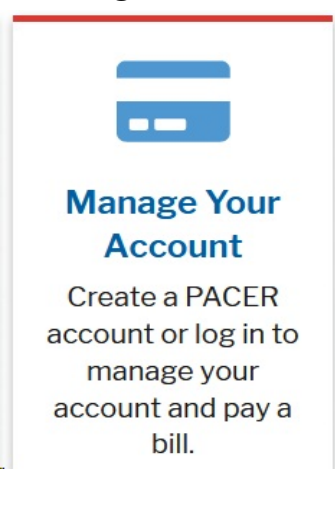

3. Click Log in to Manage my Account

Log in to Manage My Account

4. Enter your Pacer Username and Password then click Login

| Login                                                                                                |                                                                                                    |
|----------------------------------------------------------------------------------------------------|----------------------------------------------------------------------------------------------------|
| Required Info                                                                                        | mation                                                                                                    |
| Jsername *                                                                                           |                                                                                                    |
| Password *                                                                                           |                                                                                                    |
|                                                                                                    | Login Clear Cancel                                                                                                    |
| 0100000000                                                                                           |                                                                                                    |
| Need an A                                                                                            | ccount?   Forgot Your Password?   Forgot Username?                                                                                                    |
| his is a restrict<br>activities of PAC<br>and all access at<br>authorized by th<br>accurity, perform | ed government website for official PACER use only. All<br>ER subscribers or users of this system for any purpose,<br>tempts, may be recorded and monitored by persons<br>e federal judiciary for improper use, protection of system<br>nance of maintenance and for appropriate management by |
| he judiciary of i<br>consent to syste                                                                | ts systems. By subscribing to PACER, users expressly<br>em monitoring and to official access to data reviewed and<br>on the system. If evidence of unlawful activity is                                                                                                    |

5. Select the Maintenance tab then click the Attorney Admission/E-File Registration link.

| Settings Maintenance Payments Usage                       |                                           |
|-----------------------------------------------------------|-------------------------------------------|
| Update Personal Information<br>Update Address Information | Attorney Admissions / E-File Registration |
|                                                           |                                           |

6. Select U.S. District Courts as the Court Type and New York Northern District Court - NextGen as the Court. Click Next.

| Required Information                                     |                                                                                                    |                |
|----------------------------------------------------------|----------------------------------------------------------------------------------------------------|----------------|
| ourt Type *                                              | U.S. District Courts                                                                                                    |                |
| Court *                                                  | New York Northern District Court (test) - NextG                                                                                                    |                |
|                                                          |                                                                                                    |                |
|                                                          |                                                                                                    |                |
| lote: Centralized attorne                                | ey admissions and e-file registration are currently not available for all courts. If you do not                                                                                   | ot see a court |
| Note: Centralized attorne<br>isted, please visit that co | ey admissions and e-file registration are currently not available for all courts. If you do not available for a listing of all court websites visit the <u>Court Links Page</u> . | ot see a court |

7. Select **Pro Hac Vice** for the type of admission you are seeking.

| Attorney Admissions and E-File |
|--------------------------------|
| E-File Registration Only       |
| Pro Hac Vice                   |

8. Complete all sections under the **E-File Registration** screen.

The Filer Information section is prepopulated with your information.

In the Additional Filer Information section, select New York Northern District Court. Enter the Case Number in which your Motion for Limited Admission Pro Hac Vice was granted. Enter the State where you are currently admitted to practice and the Bar ID if applicable. In the Delivery Method aFormatting section, set your e-mail frequency and format. Click Next.

9. Click Next again since the Pro Hac Vice fee was paid during the Motion filing transaction.

10. Acknowledge that you have read and agree to the E-Filing Terms, Conditions, Policies and Procedures.

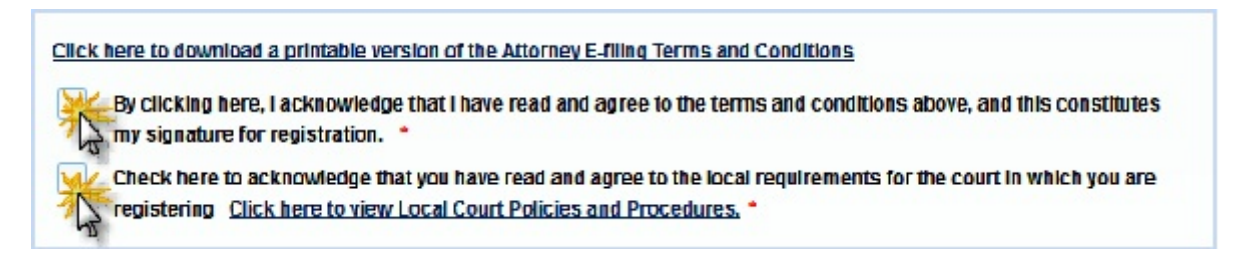

11. Click Submit and you will see the confirmation page. Click Done to return to the Manage My Account section of your PACER account.

| Confirmation Page                                                                                                    |                                                                                                    |  |  |  |  |
|----------------------------------------------------------------------------------------------------|----------------------------------------------------------------------------------------------------|--|--|--|--|
| THANK YOU FOR REGISTERING!                                                                                                    |                                                                                                    |  |  |  |  |
| Your request has been forwarded to the court. You will receive an er status of your request, log in to Manage My Account and select the Maintenance Tab. | nail when the registration has been processed. To check the<br>E-File Registration/Maintenance History from the |  |  |  |  |
| Done                                                                                                    |                                                                                                    |  |  |  |  |

Upon receipt of your Pro Hac Vice registration request, the Court will activate your electronic filing access and you will receive an email from PACER instructing you to file a Notice of Appearance in the case. You can check the status of your request in the Maintenance tab by clicking on <u>Check E-File Status</u>.

|                            |                    |              | age                                       |
|----------------------------|--------------------|--------------|-------------------------------------------|
| Update Pe                  | ersonal Informatio | on           | Attorney Admissions / E-File Registration |
| Update Address Information |                    | n            | Non-Attorney E-File Registration          |
| Check E-F                  | File Status        |              |                                           |
| E-File Reg                 | gistration/Mainten | ance History |                                           |